of browser window

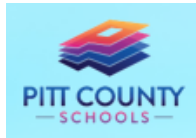

## Accessing Destiny Catalog

Pitt County Schools uses Destiny as its library book check out system. All PCS students have a log in to search book titles they may be interested in reading. Any materials checked out to the student can also be found under the Destiny log in. Below is how the student can access this information.

Steps for accessing Destiny:

- 1. Go to your child's school website (or the district website at <u>www.pittschools.org</u> and choose your child's school) Top left corner of homepage
- 2. Once on the school's website, Click on **Our Resources** (top ribbon of homepage)
- 3. Click Media Center
- 4. On the Media Center webpage, click on Destiny Catalog
- 5. In the new pop up window the patron should User Name log in using their PCS network network log Password in (same as how they log into their Chromebook) a. User name is typically the first 6 Log In Cancel letters of last name and first initial (example: LastnaF, or DoeJ) b. A automated generic PW Your child's teacher has the PW if your child needs to ask his/her teacher 6. Click the Log In button 7. Once logged in, the top left corner provides Catalog My Info Home "Home", "Catalog", and "My Info" as the 3 options to navigate the user Options located in top left corner
  - a. Click My Info to see any materials that are checked to your child
  - b. Click **Catalog** to search book titles in your child's school collection

For additional questions or concerns, contact the school's media coordinator...

to what they want to do